# **1** Instructions for Experiment **5** :- SINR

Follow the instructions given below to perform the experiments.

#### 1.1 Starting the Experiments :-

• Step 1: Click on the experiment you want to do by clicking on either 'Click here to start Experiment 5A (Downlink)' or 'Click here to start Experiment 5B (Uplink)'.

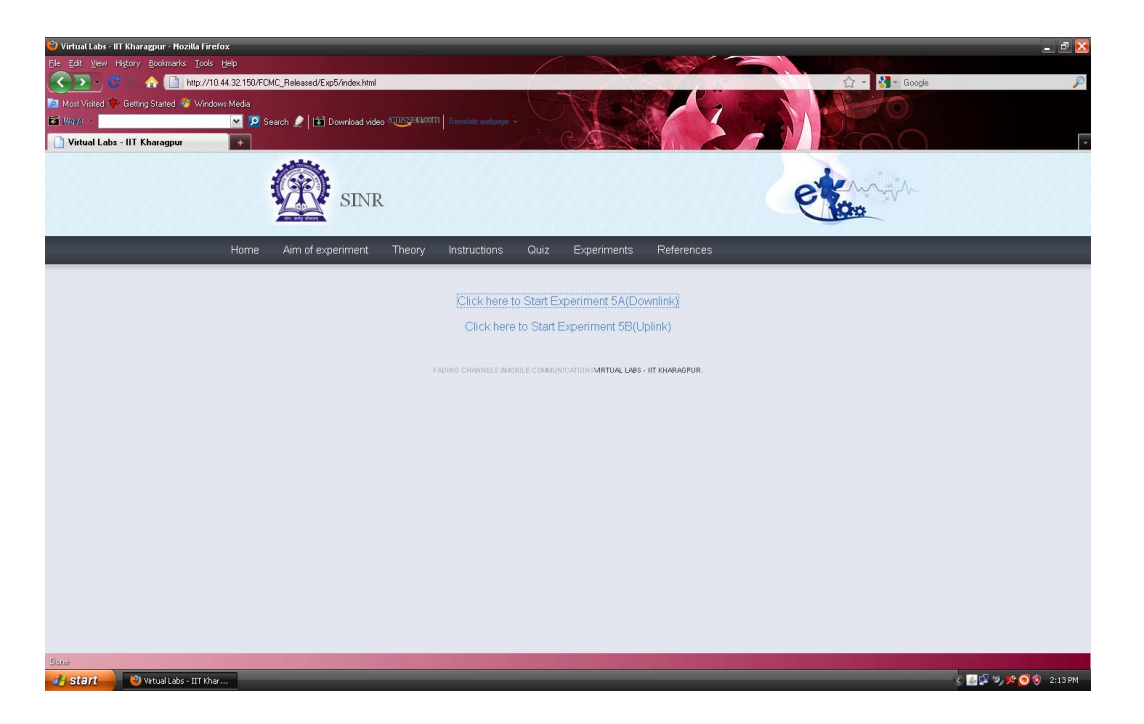

#### 1.2 Starting Experiment 5A :-

• Step 2: Let Experiment 5A (Downlink) is chosen. Click on the button START. A page appears with a dialogue box asking for your name. Enter your name and click OK.

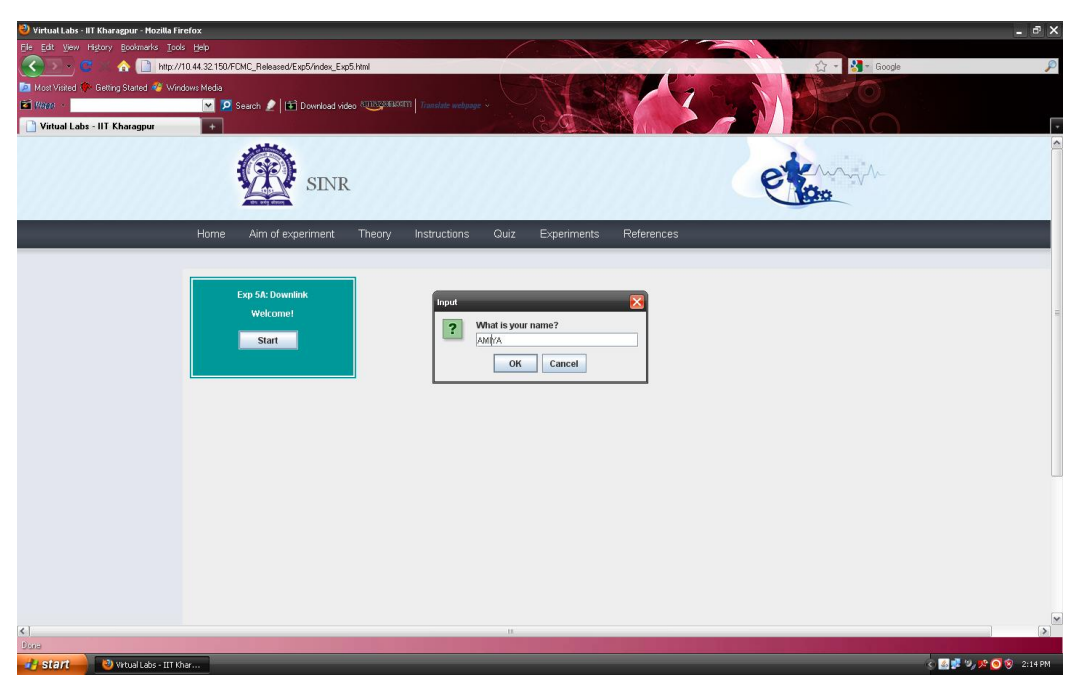

### 1.3 Performing Experiment 5A :-

• Step 3: Drag the mobile and adjust its position from the base stations. You can also use + or - sign to adjust the position of your mobile. To do the experiment adding the effect of Vertical Beam Pattern with Tilt and Shadowing conditions click on the check boxes 'Vertical Beam Pattern' and 'Shadowing' selecting required Tilt.

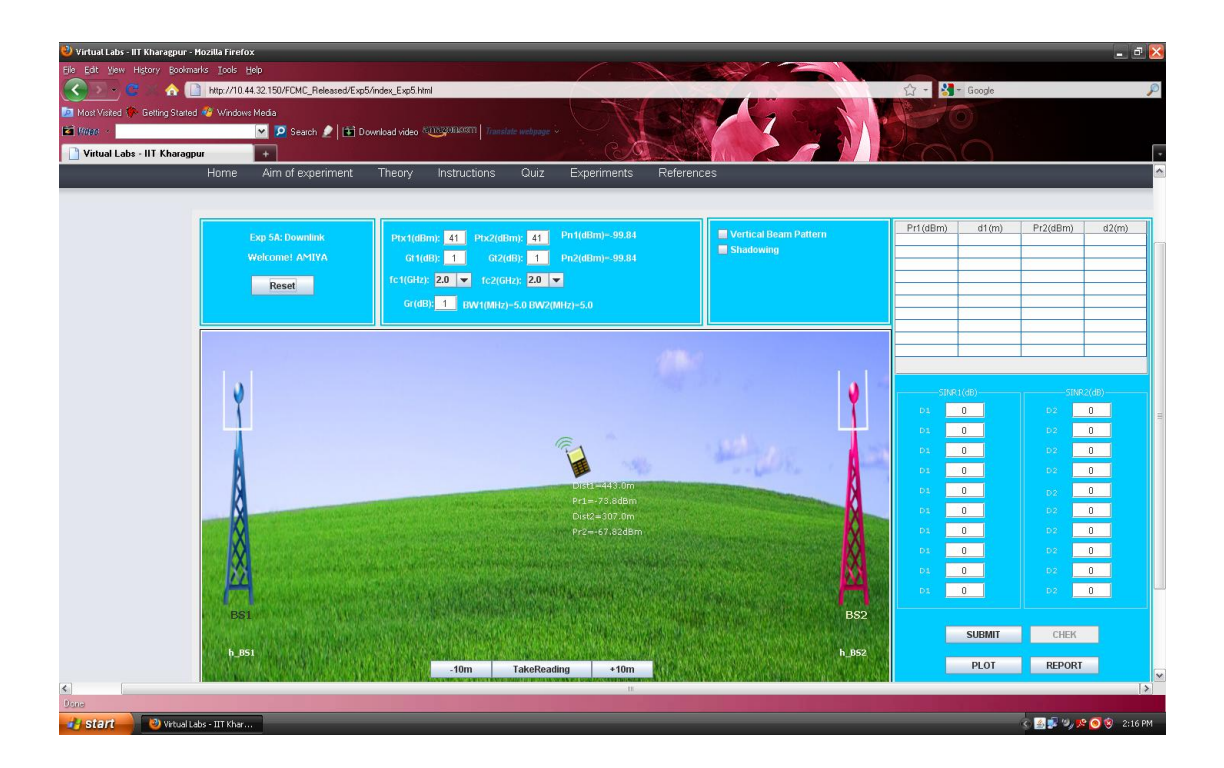

• Step 4: Click on the button TAKE READING to record the received power by the mobile at different distances from the base stations. Take 10 readings.

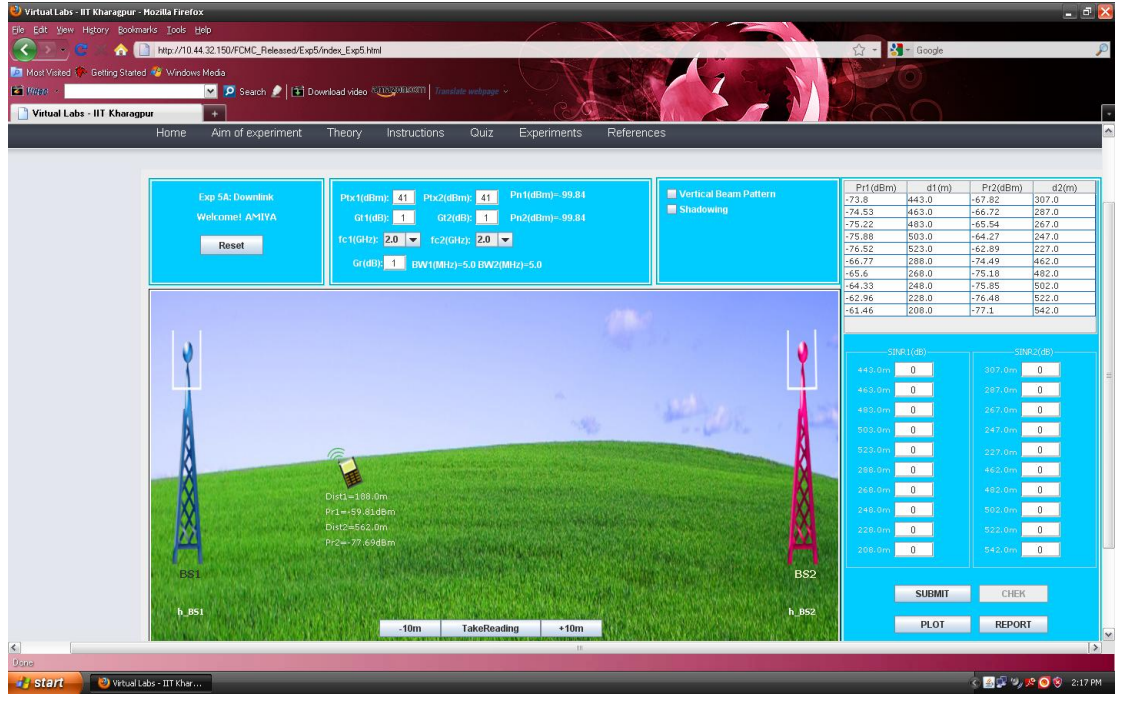

• Step 5: Calculate the values of  $SINR_1$  and  $SINR_2$  in dB from the formula given in theory section. Enter your values in the boxes provided in the RHS of the page.

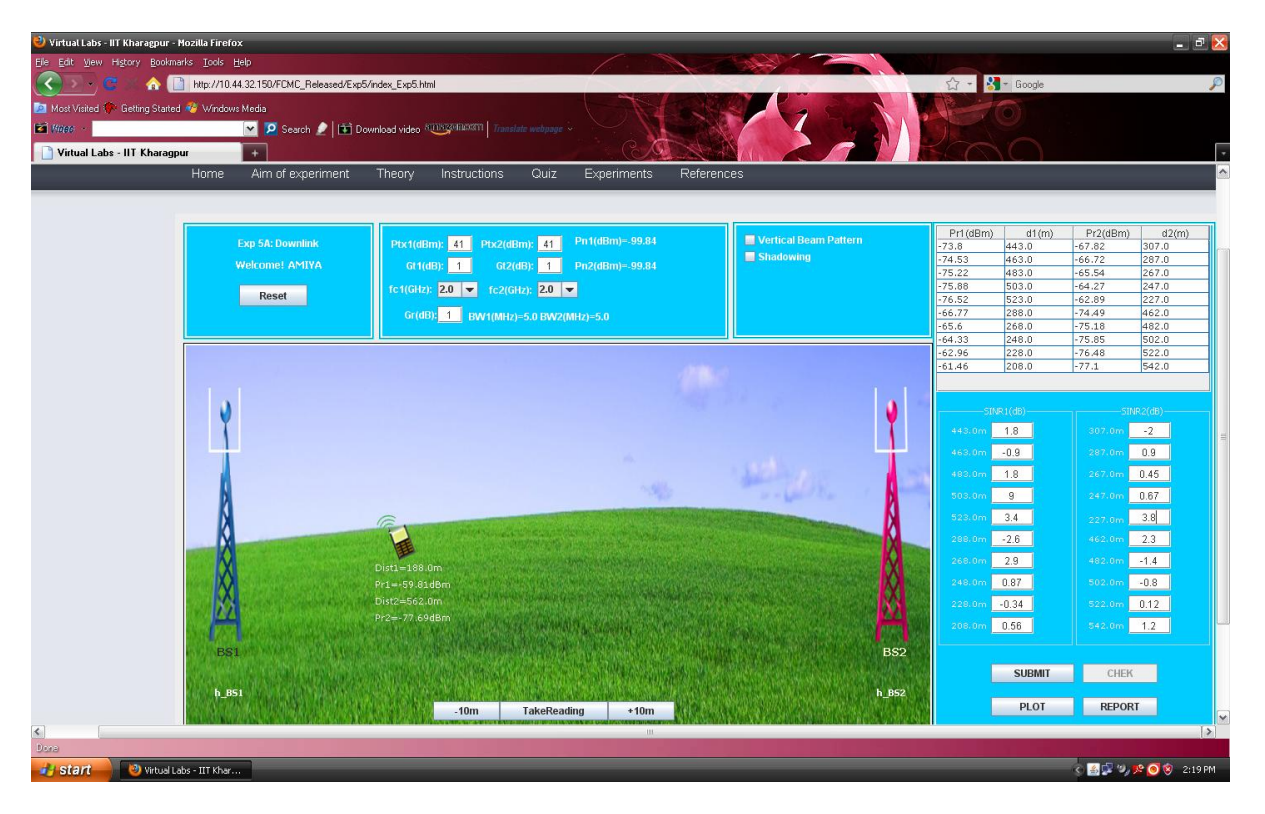

• Step 6: Click on the button SUBMIT to submit your calculated values.

| 🕹 ¥irtual Labs - IIT Kharagpur - Mozilla Firefox                                                               |                                                                                                    |                                                                                                    |                | _ I 🔀          |
|----------------------------------------------------------------------------------------------------|----------------------------------------------------------------------------------------------------|----------------------------------------------------------------------------------------------------|----------------|----------------|
| Ele Edit View History Bookmarks Tools Help                                                                     |                                                                                                    |                                                                                                    |                |                |
| C                                                                                                    | index_Exp5.html                                                                                                    |                                                                                                    | 🗘 + 🛃 - Google | P              |
| Meet Visited (B) Getting Started (B) Windows Media                                                             | 1-1-1-01                                                                                                    |                                                                                                    | TR. Son        |                |
| Most visited if the desired is windows we had                                                                  |                                                                                                    |                                                                                                    |                |                |
| Search 🖉 🖬 Dou                                                                                                 | which a state and a state and a stat |                                                                                                    |                |                |
| 🗋 Virtual Labs - IIT Kharagpur 🛛 🔛 🔛 👘                                                                         |                                                                                                    |                                                                                                    | SCALL)         |                |
| Home Aim of experiment                                                                                         | Theory Instructions Quiz Experiments Reference                                                                                                    | es                                                                                                    |                | <u>^</u>       |
|                                                                                                    |                                                                                                    |                                                                                                    |                |                |
|                                                                                                    |                                                                                                    |                                                                                                    |                |                |
|                                                                                                    |                                                                                                    |                                                                                                    | Pr1(dBm) d1(m) | Pr2(dBm) d2(m) |
| Exp 5A: Downlink                                                                                               | Ptx1(dBm): 41 Ptx2(dBm): 41 Pn1(dBm)=-99.84                                                                                                    | Vertical Beam Pattern                                                                                                    | -73.8 443.0    | -67.82 307.0   |
| Welcome! AMIYA                                                                                                 | Gt1(dB): 1 Gt2(dB): 1 Pn2(dBm)=-99.84                                                                                                    | Shadowing                                                                                                    | -74.53 463.0   | -66.72 287.0   |
|                                                                                                    |                                                                                                    |                                                                                                    | -75.22 483.0   | -65.54 267.0   |
| Reset                                                                                                    | TC1(GHZ): 2.0 ▼ TC2(GHZ): 2.0 ▼                                                                                                    |                                                                                                    | -76.52 523.0   | -62.89 227.0   |
|                                                                                                    | Gr(dB): 1 BW1(MHz)=5.0 BW2(MHz)=5.0                                                                                                    |                                                                                                    | -66.77 288.0   | -74.49 462.0   |
|                                                                                                    |                                                                                                    |                                                                                                    | -65.6 268.0    | -75.18 482.0   |
|                                                                                                    |                                                                                                    |                                                                                                    | -64.33 248.0   | -75.85 502.0   |
|                                                                                                    |                                                                                                    |                                                                                                    | -61.46 208.0   | -77.1 542.0    |
|                                                                                                    |                                                                                                    |                                                                                                    |                |                |
|                                                                                                    |                                                                                                    |                                                                                                    |                |                |
| V                                                                                                    |                                                                                                    | <b>V</b>                                                                                                    | SINR1(dB)      | SINR2(dB)      |
| T                                                                                                    |                                                                                                    | I                                                                                                    | 446.0m 1.8     | 307.0m -2      |
|                                                                                                    |                                                                                                    |                                                                                                    | 463.0m -0.9    | 287.0m 0.9     |
|                                                                                                    |                                                                                                    | - (1988) - (1997)                                                                                                    |                |                |
| 6                                                                                                    |                                                                                                    | And the second second s | 483.0m 1.8     | 267.0m 0.45    |
| D                                                                                                    |                                                                                                    | and the second second s | 503.0m 9       | 247.0m 0.87    |
| N                                                                                                    | C                                                                                                    | No. of Concession, Name                                                                                                    | 523.0m 3.4     | 227.0m 3.8     |
| K                                                                                                    | A PROPERTY AND AND AND AND AND AND AND AND AND AND                                                                                                    |                                                                                                    | 288.0m .2.6    | 462.0m 2.3     |
|                                                                                                    |                                                                                                    |                                                                                                    |                |                |
|                                                                                                    | Dist1=188.0m                                                                                                    | development and a second second X man                                                                                                    | 268.0m 2.9     | 482.0m1,4      |
|                                                                                                    | Pr1=-59.81dBm                                                                                                    |                                                                                                    | 248.0m 0.87    | 502.0m -0.8    |
|                                                                                                    | Dist2=562.0m                                                                                                    |                                                                                                    | 228.0m -0.34   | 522.0m 0.12    |
|                                                                                                    | Pr2=-77.69dBm                                                                                                    |                                                                                                    | 202.000 0.55   | 542.000 1.2    |
| the state of the second second second second second second second second second second second second second se |                                                                                                    |                                                                                                    | 200/0// 0.00   | 042(011 1/2    |
| BS1                                                                                                    |                                                                                                    | BS2                                                                                                    |                |                |
|                                                                                                    |                                                                                                    |                                                                                                    | SUBMIT         | CHEK           |
| b BSI                                                                                                    | San and Maria Maria a San and a san a san a                                                                                                    | b 852                                                                                                    |                |                |
|                                                                                                    | 10m TakeReading +10m                                                                                                    |                                                                                                    | PLOT           | REPORT         |
|                                                                                                    | - Tom Takeneaung + Tom                                                                                                    |                                                                                                    |                |                |
|                                                                                                    |                                                                                                    |                                                                                                    |                | >              |
|                                                                                                    |                                                                                                    |                                                                                                    |                | 2              |
| Virtual Labs - 111 Khar                                                                                        |                                                                                                    |                                                                                                    |                | 2:20 PM        |

 $\bullet$  Step 7: Click on the button CHECK to see whether your manually calculated values match with the computed values. If your manually calculated values do not match with

the computed values then the correct values will be displayed in the RHS of the page.

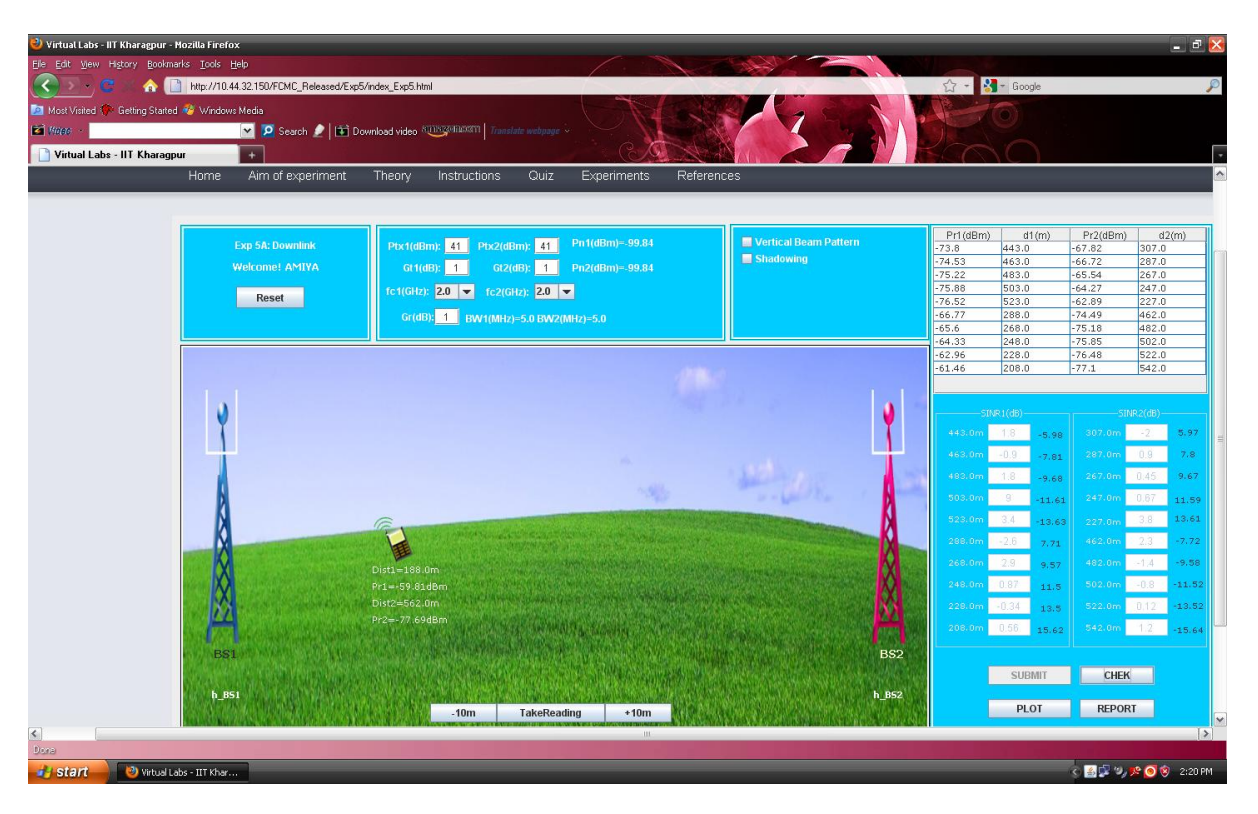

• Step 8: Click on the button PLOT to see the plot of SINR versus Distance.

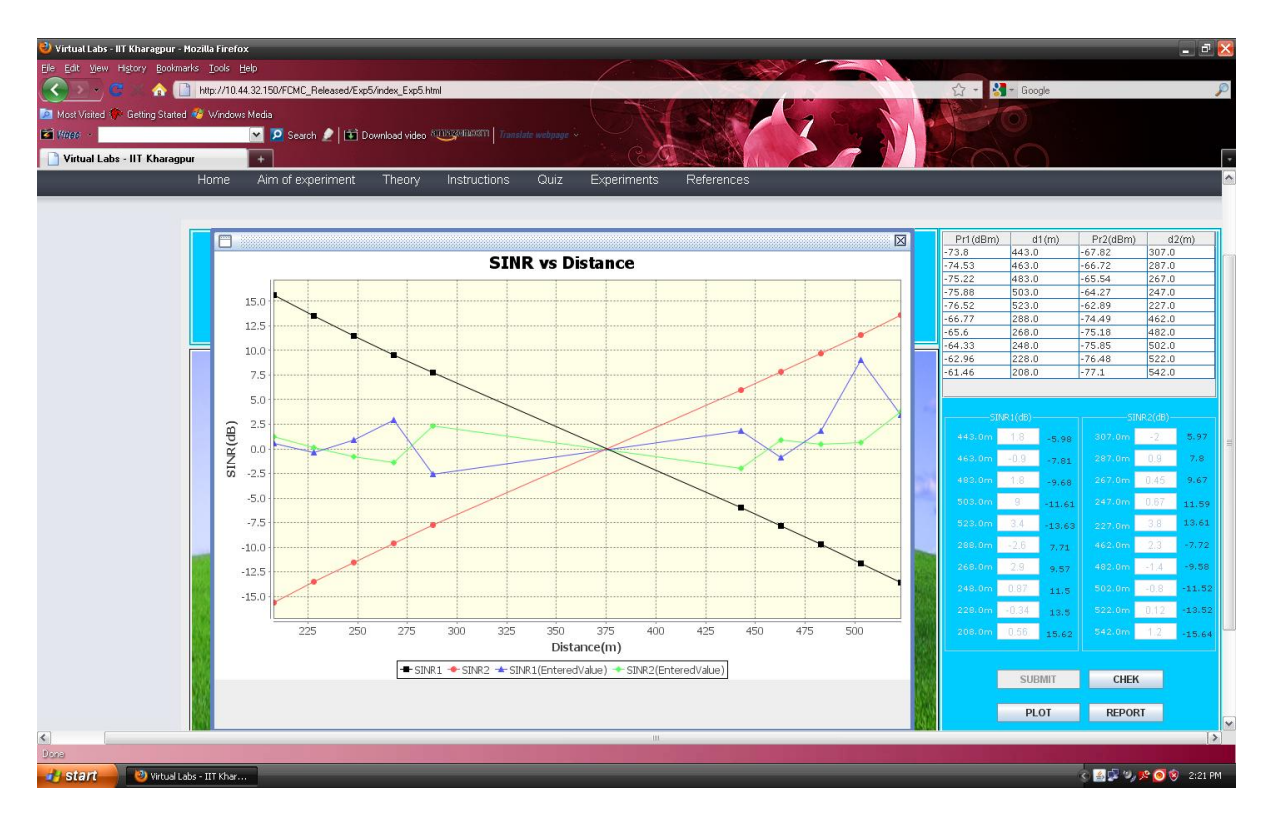

 $\bullet$  Step 9: Click on the button REPORT to generate the report of the experiment you have performed.

• Step 10: A dialogue box appears. Click on the button Save to save your report.

| Vertual Labs - II Kharaggur - Hozila Firef<br>Ge Dar Yeek Hotory Bokmak's Tols<br>Dar Mark Verted & Geing Stated & Mindow<br>Writed Labs - IIT Kharaggur<br>Home | exit<br>Hall 21 SURANC Released Exp5/index_Exp5 Intel<br>exited a<br>Aim of experiment Theory Instructions Quiz Experiments References                                                                                                    | - 2 ×     |
|----------------------------------------------------------------------------------------------------|----------------------------------------------------------------------------------------------------|-----------|
|                                                                                                    | Save is: NetBeans 6.9.1  Save is: NetBeans 6.9.1  Save is: NetBeans 6.9 | 2         |
| Øane -                                                                                                    |                                                                                                    | >         |
| 🛃 Start 🕘 Virtual Labs - IIT Khar.                                                                                                    |                                                                                                    | 🧐 2:22 PM |

• Step 11: A dialogue box appears with the message that 'Your report has generated successfully'. Click on button OK in the dialogue box.

| gie Ert Ywer Hetory Botematic Tools Heto<br>Control Control Con | P        |
|----------------------------------------------------------------------------------------------------|----------|
| Coope     Coope     C       |          |
| 🔝 Most Wated 🗇 Gening Stated 🕼 Windows Media<br>🖆 Water - 🔰 👽 Search 🖉 🎦 Ownhaad video 🕬 🖓 Transitie eetingee -                                                                                                    |          |
| 🖬 Winter · · · · · · · · · · · · · · · · · · ·                                                                                                    |          |
|                                                                                                    |          |
| Virtual Labs - IIT Kharagpur +                                                                                                    | -        |
| Home Aim of experiment Theory Instructions Quiz Experiments References                                                                                                    | <u>^</u> |
|                                                                                                    |          |
|                                                                                                    |          |
|                                                                                                    |          |
|                                                                                                    |          |
|                                                                                                    |          |
|                                                                                                    |          |
| Information V                                                                                                    |          |
|                                                                                                    |          |
| Vour Report is Generated Successfully                                                                                                    |          |
| OK                                                                                                    |          |
|                                                                                                    | 8        |
|                                                                                                    |          |
|                                                                                                    |          |
|                                                                                                    |          |
|                                                                                                    |          |
|                                                                                                    |          |
|                                                                                                    |          |
|                                                                                                    |          |
|                                                                                                    |          |
|                                                                                                    |          |
|                                                                                                    |          |
|                                                                                                    |          |
|                                                                                                    | ×        |
| <                                                                                                    | >        |
| 🔧 istart 🔤 🕲 Vecusi Labs-111 Mar 💦 🔍 🖉 🖓 🖉 🖇                                                                                                    | 2 PM     |

• Step 12: Now you can view the pdf report.

 $\bullet$  Step 13: You can repeat the experiment by clicking the RESET button at the upper corner in the LHS of the page.

## 1.4 Starting Experiment 5B :-

• Step 14: Let Experiment 5B (Uplink) is chosen. Click on the button START. A page appears with a dialogue box asking for your name. Enter your name and click OK.

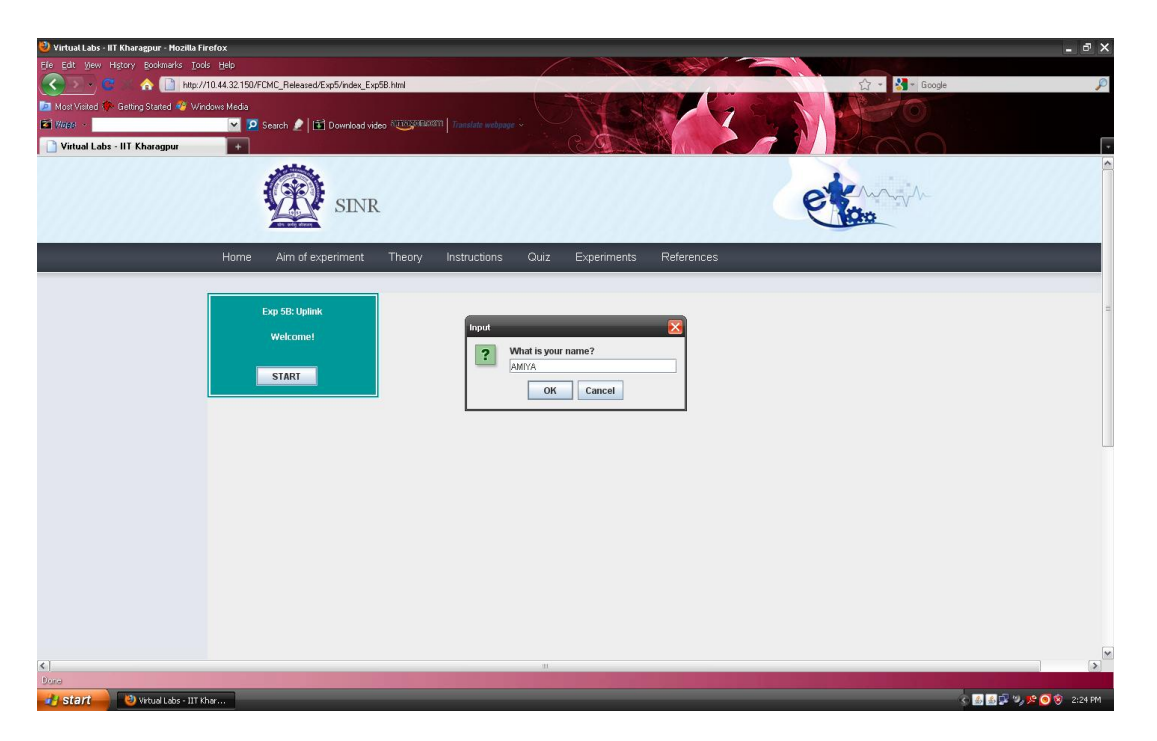

#### 1.5 Performing Experiment 5B :-

• Step 15: Drag the mobile A and mobile B to adjust their positions from the base stations. To do the experiment adding the effect of Vertical Beam Pattern with Tilt and Shadowing conditions click on the check boxes 'Vertical Beam Pattern' and 'Shadowing' selecting required Tilt. The experiment can also be done fixing any one mobile by clicking on the FIX button associated with that mobile.

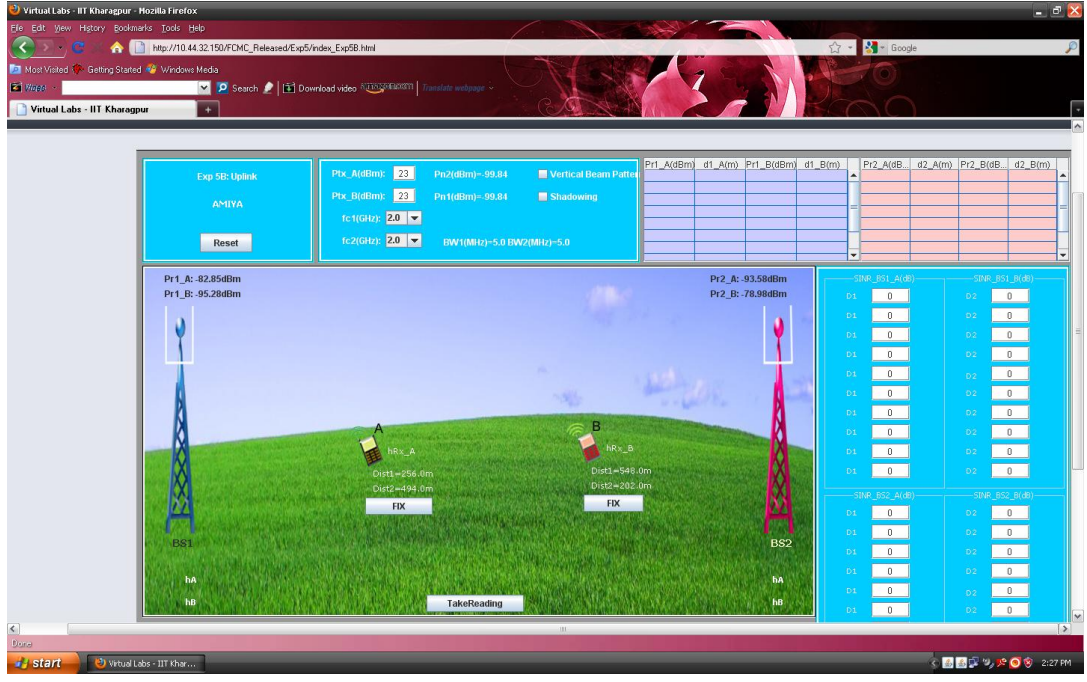

• Step 16: Click on the button TAKE READING to record the received power by mobile A and mobile B at different distances from the base stations. Take 10 readings.

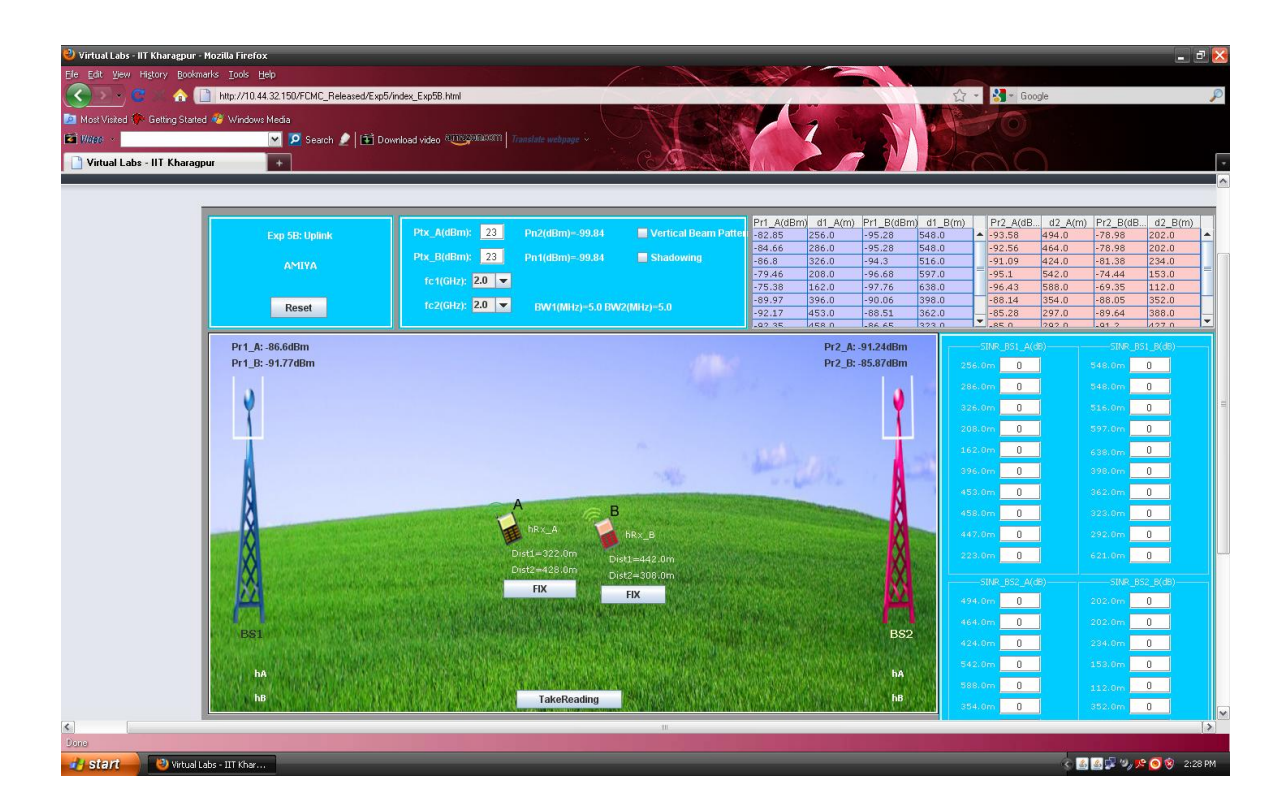

• Step 17: Calculate the values of  $SINR_{1A}$ ,  $SINR_{2A}$ ,  $SINR_{1B}$  and  $SINR_{2B}$  in dB from the formula given in theory section. Enter your manually calculated values in the boxes provided for different SINR parameters in the RHS of the page.

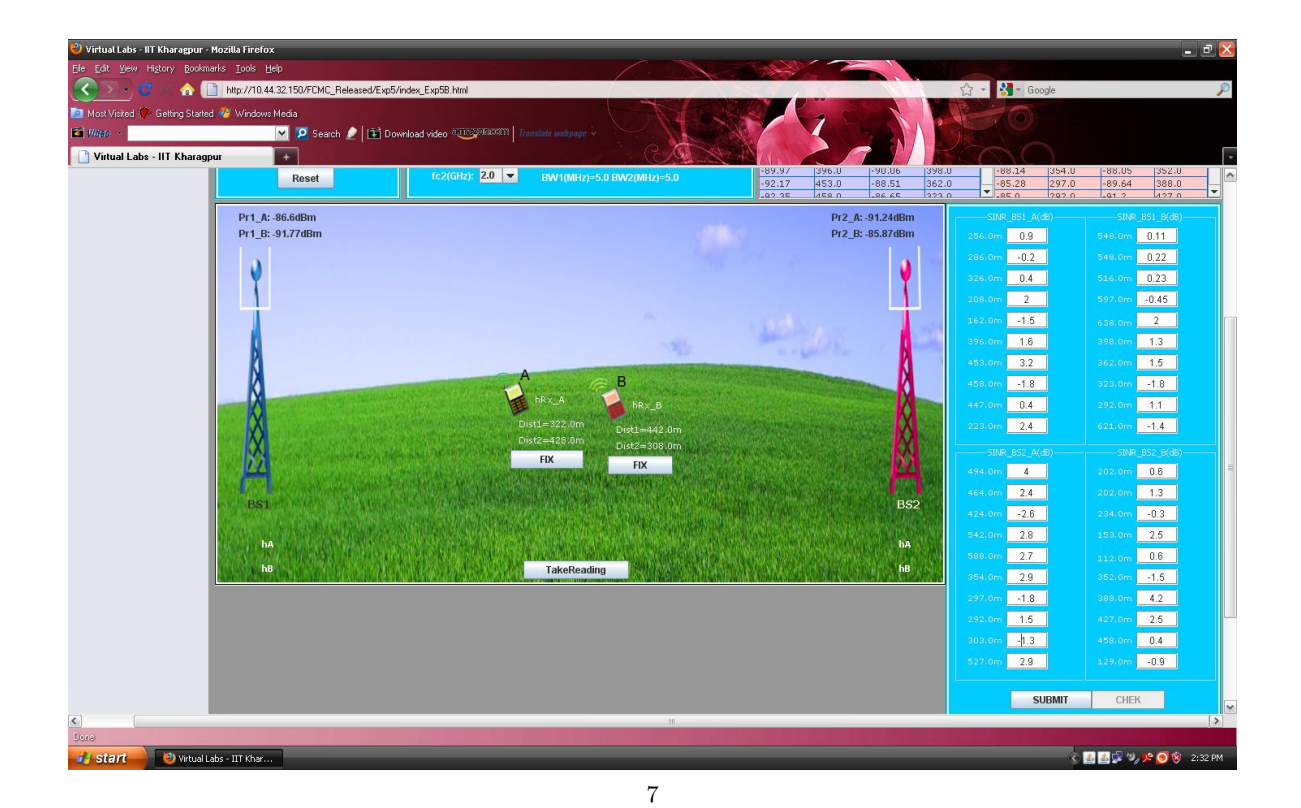

- Step 18: Click on the button SUBMIT to submit your calculated values.

• Step 19: Click on the button CHECK to see whether your manually calculated values match with the computed values. If your manually calculated values do not match with the computed values then the correct values will be displayed in the RHS of the page.

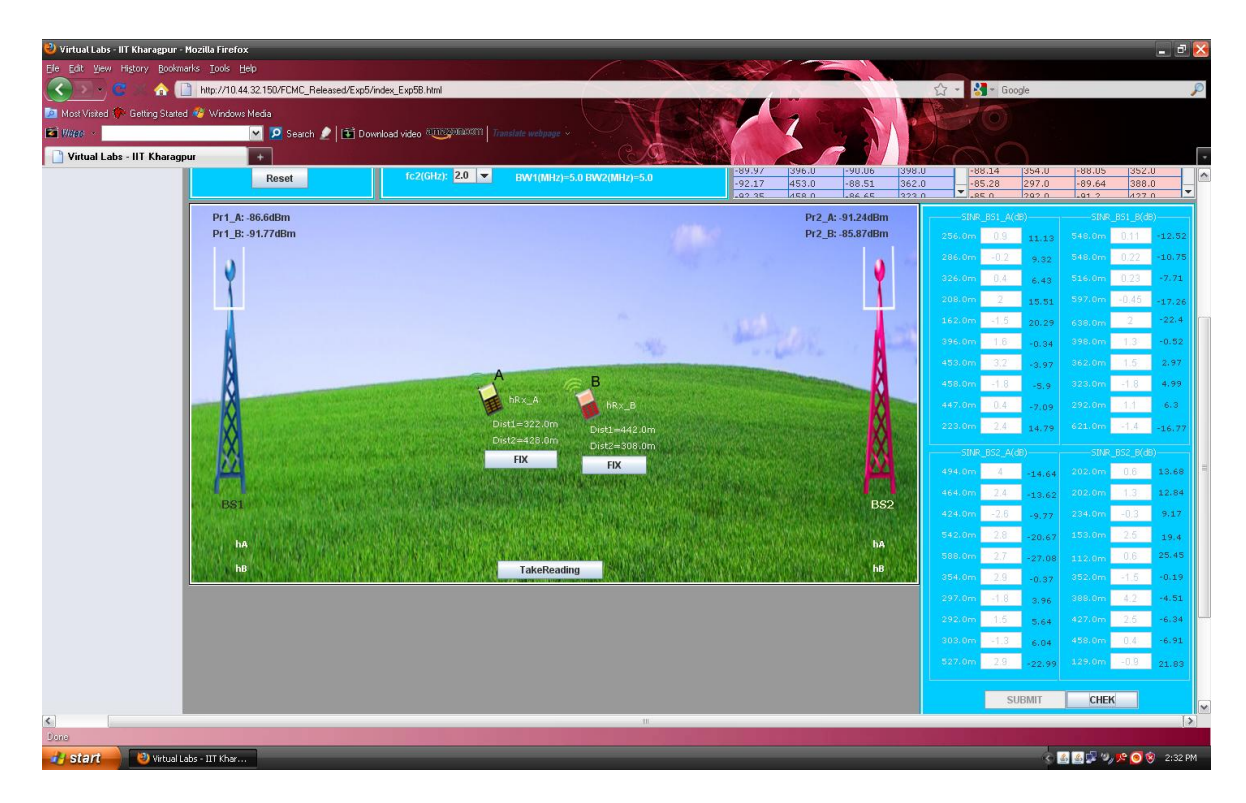

• Step 20: Click on the button PLOT to see the plot of SINR versus Distance.

| Virtual Labs-III Kharagpur-Mozilla Firefox     Ele Edit View Higory Boolmarks Evols Lebb                                                                                                    |                                                                                                    |             |              | _ ē 🔀   |
|----------------------------------------------------------------------------------------------------|----------------------------------------------------------------------------------------------------|-------------|--------------|---------|
| 😪 🚬 😴 🏠 🗋 http://10.44.32.150/FCMC_Rolessed/Exp5/index_Exp58.html                                                                                                    | 습 - 👌                                                                                                    | - Google    |              | P       |
| 🔝 Most Visited 🗇 Getting Stated 🍪 Windows Media                                                                                                    | Part of the second second seco | 61          |              |         |
| 🖬 Wiles - 🔽 🖉 Search 🖉 🏦 Download video 🕬 🖓 Tanalate methyage 🗸                                                                                                    |                                                                                                    |             |              |         |
| Virtual Labs - IIT Kharagpur                                                                                                    |                                                                                                    |             |              |         |
|                                                                                                    | · .85                                                                                                    | 5 n 292 n   | -01 2 43     | 7.0     |
| Pr1_A:-86.6dBm Pr2_A:-91.24dBm                                                                                                    | SINR                                                                                                    | _B51_A(dB)  | SINR_651_6   | (dB)    |
| Pr1_B: -91.77dBm Pr2_B: -85.87dBm                                                                                                    | 256.0m                                                                                                    | 0.9 11.13   | 548.0m 0.11  | -12.52  |
|                                                                                                    | 286.0m                                                                                                    | -0.2 9.32   | 548.0m 0.22  | -10.75  |
| · · · · · · · · · · · · · · · · · · ·                                                                                                    | 326.0m                                                                                                    | 0.4 6.43    | 516.0m 0.23  | -7.71   |
|                                                                                                    | 208.0m                                                                                                    | 2 15.51     | 597.0m -0.45 | -17.26  |
|                                                                                                    | 162.0m                                                                                                    | -1.5 20.29  | 638.0m 2     | -22.4   |
|                                                                                                    | 396.0m                                                                                                    | 1.6 -0.34   | 398.0m 1.3   | -0.52   |
|                                                                                                    | 453.0m                                                                                                    | 3.2 -3.97   | 362.0m 1.5   | 2.97    |
| AB                                                                                                    | 458.0m                                                                                                    | -1.8 -5.9   | 323.0m -1.8  | 4.99    |
| hrv_A hrv_B                                                                                                    | 447.0m                                                                                                    | 0.4 -7.09   | 292.0m 1.1   | 6.3     |
| Dist1=322.0m Dist1=322.0m                                                                                                    | 223.0m                                                                                                    | 2.4 14.79   | 621.0m       | -16.77  |
| Dist2=428.0m Dist2=308.0m                                                                                                    |                                                                                                    | ALCON       |              | ( 40)   |
| FIX                                                                                                    | 494.0m                                                                                                    | _0.52_A(06) | 202.000      | 13.68   |
|                                                                                                    | 464.0m                                                                                                    | 24 14.64    | 202.0m 1.2   | 12.84   |
| B\$1 B\$2                                                                                                    | 424.0m                                                                                                    | -13.62      | 224.000 0.0  | 9.17    |
|                                                                                                    | 540.0                                                                                                    | 2.0 .9,77   | 150.0-0.0    | -       |
| ha based of the second second se | 542/0H                                                                                                    | 2.0 -20.67  | 2.5          | 19.4    |
| hb hb                                                                                                    | 260.0m                                                                                                    | 2.7 -27.08  | 112.0m 0.0   | 20.40   |
|                                                                                                    | 207.0-                                                                                                    | 4.0         | 200.000 4.0  | -0.15   |
| SINR vs Distance                                                                                                    | 297.0m                                                                                                    | 3.96        | 300.0m 4.2   | 14.51   |
|                                                                                                    | 292.0m                                                                                                    | 1.5 5.64    | 427.0m 2.5   | -6.39   |
|                                                                                                    | 303.0m                                                                                                    | -1.3 6.04   | 458.0m 0.4   | -6.91   |
| <sup>60</sup> 150 175 200 225 250 275 300 325 350 375 400 425 450 475 500 525 550 575 600<br>Distance(m)                                                                                                    | 527.UM                                                                                                    | 2.9 -22.99  | 1.29.0m -0.3 | 21.83   |
| SINR_BS1_A + SINR_BS1_B + SINR_BS1_A(EnteredValue) + SINR_BS1_B(EnteredValue) - SINR_BS2_A + SINR_BS2_B                                                                                                    |                                                                                                    | SUBMIT      | CHEK         |         |
| SINR_BS2_A(EnteredValue) 	SINR_BS2_B(EnteredValue)                                                                                                    |                                                                                                    | PLOT        | REPORT       | ~       |
| S II                                                                                                    |                                                                                                    |             |              | >       |
| Used<br>1. start 20 Whole Jabs - IT Khar                                                                                                    |                                                                                                    | 4           | a ad 9. e 🤉  | 2:34 PM |

• Step 21: Click on the button REPORT to generate the report of the experiment you have performed.

• Step 22: A dialogue box appears. Click on the button Save to save your report.

| Virtual Laks - IIT Kharagpur - Hozilla Firefox<br>Ele Edit. Verry Hickory Redmarks Tools Help<br>MID://10.44.82150/FCMC_ReleasedExp5/index_Exp5. Intel | <u>-</u><br>0 |
|----------------------------------------------------------------------------------------------------|---------------|
| Most Voted C Geting Stated & Windows Meds                                                                                                    |               |
| 🖆 1997 2 Search 🖉 🔁 Download video 🖓 😳 2000000 1 Innalitie welgange 🗟                                                                                  |               |
| Virtual Labs - IIT Kharogpur                                                                                                    | -             |
| Home Aim of evolutionent Theory Instructions Outr Evoletiments References                                                                              | ^             |
| nome anno equinnest meny neurosano que experimento neuroneco                                                                                           |               |
|                                                                                                    |               |
|                                                                                                    |               |
|                                                                                                    |               |
|                                                                                                    |               |
|                                                                                                    |               |
|                                                                                                    |               |
| Save As                                                                                                    | а.            |
|                                                                                                    |               |
|                                                                                                    |               |
| Save II: Wetbeans 6.9.1                                                                                                    |               |
| apisupport etc                                                                                                    |               |
|                                                                                                    |               |
|                                                                                                    |               |
| enterprise identity                                                                                                    |               |
| ergonomics java                                                                                                    |               |
|                                                                                                    |               |
| File Hame: FCMC_Exp58                                                                                                    |               |
| Files of Type: All Files 🗸 🗸 🗸                                                                                                    |               |
| Fan Canada                                                                                                    |               |
| aure currer                                                                                                    |               |
|                                                                                                    | ~             |
|                                                                                                    | >             |
| xxxxxxxxxxxxxxxxxxxxxxxxxxxxxxxxxxxxx                                                                                                    | 2:34 PM       |

• Step 23: A dialogue box appears with the message that 'Your report has generated successfully'. Click on button OK in the dialogue box.

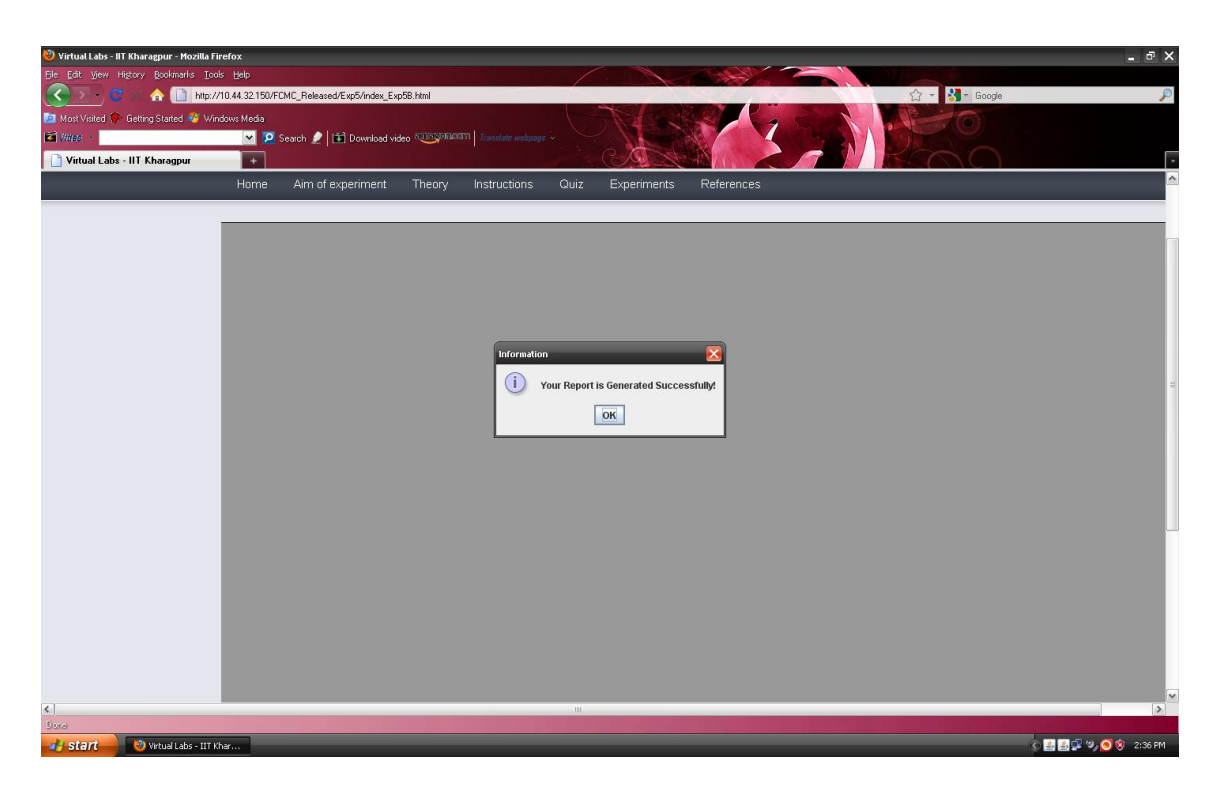

• Step 24: Now you can view the pdf report.

 $\bullet$  Step 25: You can repeat the experiment by clicking the RESET button at the upper corner in LHS of the page.